# Fleet Data User Guide

The Fleet Data options on the LTSV website were improved in mid-2014. This article provides some guidance on using the revised pages.

# The Fleet Data sub-menu

There are four main Fleet Data pages. When you click on **Fleet Data** on the main menu, the Basic Fleetlist page will open. Each of the four pages has a sub-menu near the top to access the others. The current page is shown in bold.

|                                         |                                                             | LTSV.com -                                             | London Transp                              | ort Service V            | ehicles on the web                                                    |                                          | You are logged in as Test2010<br>Log-Out <u>View My Details</u>                   |
|-----------------------------------------|-------------------------------------------------------------|--------------------------------------------------------|--------------------------------------------|--------------------------|-----------------------------------------------------------------------|------------------------------------------|-----------------------------------------------------------------------------------|
| View latest data                        | News                                                        | Fleet Data                                             | Locations                                  | Pictures                 | Articles                                                              | <u>Forum</u>                             |                                                                                   |
|                                         | Basic Fleetlist                                             |                                                        | Advanced Fleetlis                          | <u>st</u>                | Vehicle H                                                             | listories                                | Sightings List                                                                    |
| This page<br>the controls<br>whether or | provides a basic f<br>s provided. When<br>not you have seen | fleet listing which ca<br>you are logged-in y<br>them. | n be filtered and s<br>you can also filter | sorted using vehicles by | Note that any user s<br>return to this page fi<br><u>User Guide</u> . | selections (filters,<br>rom elsewhere. F | sort orders etc) are remembered if you<br>or more information, see the Fleet Data |
|                                         |                                                             | - I                                                    |                                            | Filte                    | ers                                                                   |                                          |                                                                                   |

Fig.1 Fleet Data sub-menu

# **General changes**

A fairly standardised design is used across these pages, so some features apply to all.

- 1. Filters appear on the same page as the results.
- 2. Page navigation options are improved
- 3. Sorting options are improved
- 4. Column headings and sorting buttons are repeated at the bottom of the results table

5. On the two Fleetlist pages, any filters and sorts that you apply are remembered. For example, if you use the filters to view a list of Leyland lorries, then go and view some other pages, when you return to the fleetlist page, it will still show just Leyland lorries.

6. The option to view versions of the pages optimised for printing out has been withdrawn. These will be reinstated at a later date.

# **Basic Fleetlist page**

| 6                  |                                                         |                                          | LTSV                                      | .com -                   | Lond              | lon Tra           | ansport                | Service               | Vehicles o                                   | n the w                            | eb                      |                                 | You :<br>Lt                  | are logged in as Test2<br>og-Out View My Detail | 010<br><u>5</u>                  |
|--------------------|---------------------------------------------------------|------------------------------------------|-------------------------------------------|--------------------------|-------------------|-------------------|------------------------|-----------------------|----------------------------------------------|------------------------------------|-------------------------|---------------------------------|------------------------------|-------------------------------------------------|----------------------------------|
| ew latest o        | data                                                    | News                                     | Flee                                      | <u>t Data</u>            | Lo                | cation            | <u>s</u>               | Pictures              | Ar                                           | ticles                             | E                       | orum                            |                              |                                                 |                                  |
|                    | Basi                                                    | c Fleetlist                              |                                           |                          | Adva              | nced Fl           | leetlist               |                       |                                              | Vehicl                             | e Historie              | <u>es</u>                       |                              | Sightings List                                  |                                  |
| This<br>the<br>whe | s page provid<br>controls provents<br>of ther or not yo | des a basic<br>vided. Whe<br>ou have see | c fleet listing<br>n you are l<br>n them. | g which ca<br>ogged-in y | in be f<br>you ca | iltered<br>n also | and sort<br>filter vel | ed using<br>hicles by | Note that<br>return to t<br><u>User Guid</u> | any use<br>this pag<br><u>de</u> . | er selecti<br>e from el | ons (filters, s<br>sewhere. Foi | ort orders et<br>more inform | c) are rememb<br>nation, see the                | ered if you<br><u>Fleet Data</u> |
|                    |                                                         |                                          |                                           |                          |                   |                   |                        | Fil                   | ters                                         |                                    |                         |                                 |                              |                                                 |                                  |
|                    |                                                         | Group:                                   | All                                       |                          |                   |                   |                        | -                     | Operator:                                    | All                                |                         | - Livery:                       | All                          | -                                               |                                  |
|                    |                                                         | Make:                                    | All                                       |                          | •                 | Class:            | All                    | •                     | Allocation:                                  | All                                |                         |                                 | •                            |                                                 |                                  |
|                    |                                                         | Type:                                    |                                           |                          | &                 |                   |                        |                       | Reg Contains:                                |                                    |                         | Status:                         | All                          | -                                               |                                  |
|                    |                                                         | My sight                                 | ings: All vehi                            | cles                     |                   | -                 |                        |                       |                                              |                                    |                         |                                 |                              |                                                 |                                  |
|                    |                                                         |                                          |                                           |                          |                   |                   |                        | only filters          | Reset filter                                 | re l                               |                         |                                 |                              |                                                 |                                  |
|                    |                                                         |                                          |                                           |                          |                   |                   |                        | pry mero              | - reserniter                                 | <u> </u>                           |                         |                                 |                              |                                                 |                                  |
| Page 1             | of 122, show                                            | ing results                              | 1 to 100 of 1                             | 12129, sor               | ted by            | default           | t.                     |                       |                                              |                                    |                         |                                 | Page nav                     | igation: 1 🔹                                    | Go >                             |
| lcon               | Actions                                                 | Number                                   | Reg                                       | Туре                     |                   |                   |                        |                       |                                              |                                    | Operator                | Allocation                      | Livery                       | Date In                                         | Date Out                         |
| Sort:              | Default                                                 | VΛ                                       | VA                                        | VΛ                       |                   |                   |                        |                       |                                              |                                    | VA                      | VA                              | VA                           | VA                                              | VA                               |
|                    | Ø÷                                                      | 1E                                       | MY3025                                    | Associate                | ed Daim           | ler 418 4         | 4-ton hand             | -operated Tip         | oper                                         |                                    | LT                      |                                 | Green                        | 24/02/1930                                      | 06/09/1946                       |
|                    | Q.∔                                                     | 2E                                       | MY3553                                    | Associate                | ed Daim           | ler 418 4         | 4-ton hand             | -operated Tip         | per                                          |                                    | LT                      | -                               | Green                        | 14/03/1930                                      | 09/07/1940                       |
|                    | Q.⊕                                                     | 3E                                       | MY3918                                    | Associate                | ed Daim           | ler 418 4         | 4-ton hand             | -operated Tip         | oper                                         |                                    | LT                      | -                               | Green                        | 04/04/1930                                      | 06/09/194                        |
|                    | Q.⊕                                                     | 4E                                       | MY4850                                    | Associate                | ed Daim           | ler 418 6         | 6-ton Towe             | er Wagon              |                                              |                                    | LT                      | -                               | Red                          | 27/05/1930                                      | 14/06/1949                       |
|                    | Q.⊕                                                     | 5E                                       | HX386                                     | Associate                | ed Daim           | ler 418 6         | 6-ton Towe             | er Wagon              |                                              |                                    | LT                      | -                               | Red                          | 11/06/1930                                      | 18/03/1949                       |
|                    | ₽÷                                                      | 6E                                       | PL1484                                    | Associate                | ed Daim           | ler 418 6         | 6-ton Towe             | er Wagon              |                                              |                                    | LT                      | -                               | Green                        | 05/08/1930                                      | 14/06/1949                       |
|                    | Q ⊕                                                     | 7E                                       | HX581                                     | Associate                | ed Daim           | ler 418 6         | 6-ton Towe             | er Wagon              |                                              |                                    | LT                      | -                               | Red                          | 28/06/1930                                      | 01/03/1949                       |
|                    | Q ⊕                                                     | 8E                                       | HX881                                     | Associate                | ed Daim           | ler 418 6         | 6-ton Towe             | er Wagon              |                                              |                                    | LT                      | -                               | Red                          | 15/07/1930                                      | 07/11/194                        |
|                    | 0.1                                                     | 05                                       | 10/1000                                   |                          | 10.1              |                   |                        | 147                   |                                              |                                    | 1.7                     |                                 |                              | 00/04/4000                                      | 07/44/40/4                       |

Fig.2 The Basic Fleetlist page

This page provides results broadly equivalent to the previous fleet listing option. Most of the filters use drop-down boxes, from which values can be picked. The **Group** filter is new and allows sub-sets of vehicles to be viewed. The values in this drop-down are nested. For example, you could select "Central, All", "Central, Numbered, All", "Central, Numbered, Leased, All", "Central, Numbered, Leased, 6500-6599", each stage refining the list of results to a narrower group.

| ,         |              |                                                                          |    |           |
|-----------|--------------|--------------------------------------------------------------------------|----|-----------|
|           |              |                                                                          | Fi | lters     |
| Gr        | oup:         | All                                                                      | •  | Operator  |
| Ma        | ake:         |                                                                          | *  | Allocatio |
| Ту        | /pe:         | - Central, All<br>Central, Numbered, All                                 |    | Reg Con   |
| My        | y sightings: | Central, Numbered, Bought, All<br>Central, Numbered, Bought, 1-999       | =  |           |
|           |              | Central, Numbered, Bought, 1-99<br>Central, Numbered, Bought, 100-199    |    | Rese      |
| owing rea | sults 1 to 1 | Central, Numbered, Bought, 200-299<br>Central, Numbered, Bought, 300-399 |    |           |
| Num       | nber Re      | Central, Numbered, Bought, 400-499<br>Central, Numbered, Bought, 500-599 |    |           |
| V         |              | Central, Numbered, Bought, 600-699<br>Central Numbered Bought 700-799    |    |           |

Fig.3 The Group drop-down

The **Type** and **Reg Contains** filters are text boxes rather than drop-downs, and will accept typed entries. The reason for there being two **Type** boxes is to allow more detailed searches. For example, typing "Transit Van" in one box would not return a vehicle listed as a "Transit LWB Van". However, typing "Transit" in one and "Van" in the other would. Registration numbers do not contain any spaces. Hence, searching for "THV1" would find THV1S, THV10S, THV110S etc.

When you are logged-in, an additional filter appears, titled **My sightings**. This enables you to view only vehicles you have (or have not) logged sightings of.

A limitation of the filters is that the database only holds the current (or last) attribute for each vehicle. So, for example, vehicles that were new to First London but which later passed to Metroline or Tower Transit are shown only under the latter operators. Hence filtering the results to show vehicles where the Operator is First London will not return these vehicles. This applies to all vehicles which have had a change of vehicle details, livery or operator. A future development of LTSV will allow these changes to be more fully recorded and filtered.

Selected filters are not applied to the results until you click on the **Apply Filters** button. To clear all current filters, click on **Reset Filters**.

The main results table will show up to 100 records at a time. To move from one page to another, use the navigation controls on the right hand side. The buttons visible here will depend on which page you are on and how many pages of results there. In the example below, the buttons from left to right are 'go to first page', 'go to previous page', 'select a numbered page', 'go to the selected page number', 'go to the next page' and 'go to the last page'.

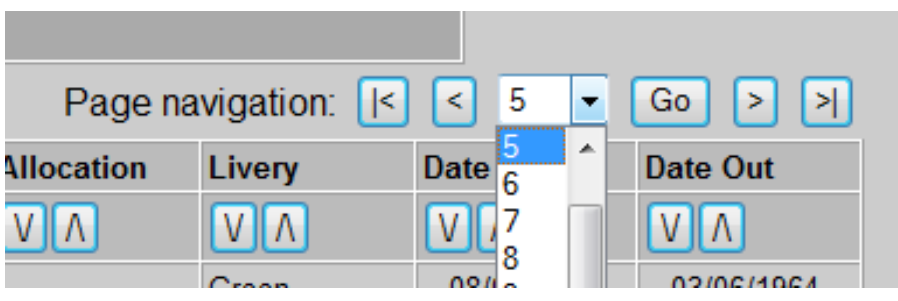

Fig.4 The page navigation controls

On the left hand side is text that shows how many results have been found, which results are currently being displayed, and what order they are sorted in. To change the sort order, click on any arrow button at the head of each data column. The **Default** button will sort the results into 'normal' order for service vehicles. That is central fleet vehicles first (numbered vehicles in number order then un-numbered vehicles in registration number order), followed by bus company vehicles in registration number order.

| Page 5 | Page 5 of 122, showing results 401 to 500 of 12129, sorted by default. |        |        |                                  |  |  |  |  |  |
|--------|------------------------------------------------------------------------|--------|--------|----------------------------------|--|--|--|--|--|
| lcon   | Actions                                                                | Number | Reg    | Туре                             |  |  |  |  |  |
| Sort:  | Default                                                                | VA     | VA     | VA                               |  |  |  |  |  |
|        | ₽÷                                                                     | 401W   | GK3174 | AEC Regal 6 1/2-ton Stores Lorry |  |  |  |  |  |
|        | ₽÷                                                                     | 402W   | GN2006 | AEC Regal 6 1/2-ton Stores Lorry |  |  |  |  |  |
|        | 0-                                                                     | 403\// | CH3830 | AEC Dogal 6 1/2 tap Stores Large |  |  |  |  |  |

Fig.5 The results summary and sorting buttons

The first column of the results table shows an icon of the vehicle (if one is available). To view more details about a particular vehicle, click on the icon (or the space where an icon would have been). Another way to access the detail page is to use the magnifying glass icon in the **Actions** column. If you are logged in, additional icons will appear in this column. A grey plus sign can be clicked to log a sighting of a vehicle, while a green tick indicates that you have already logged a sighting. Note that to add a sighting for a vehicle you have already seen, you need to go through the vehicle detail page.

| Icon    | Actions | Number | Reg     | Туре                                |
|---------|---------|--------|---------|-------------------------------------|
| Sort:   | Default | ٧٨     | VA      | VA                                  |
|         | Ω+      | 7100F  | LT61YSD | Ford Transit Mk7 100 T350 LWB High  |
| -       | Ω+      | 7101R  | LX61YGV | Renault Kangoo ML19 dCi 67 Van      |
|         | PV      | 7102P  | LN11ZTU | Peugeot Partner Tepee S HDI 75 Esta |
|         | Ω+      | 7103P  | LT61AEC | Peugeot Partner Tepee S HDI 75 Esta |
|         | Ω+      | 7104F  | LT61YOL | Ford Transit Mk7 100 T350 LWB Drop  |
|         | Ω+      | 7105F  | LT61YLP | Ford Transit Mk7 100 T350 LWB Drop  |
|         | ₽÷      | 7106F  | LT61YOG | Ford Transit Mk7 100 T350 LWB ECF   |
| <u></u> | Q+      | 7107F  | LT61YSF | Ford Transit Mk7 100 T350 LWB ECF   |

Fig.6 Results table, showing lcons and Action buttons

The allocation for current vehicles is shown as a code. To see the name of the location, hover over the code. To see details of the location, click on the code. Note also that the sorting and page navigation controls are repeated at the bottom of each page.

| Page  | 1 of 1, show | vina resu | lts 1 to 100 | of 100, sorted by default.                           |          |                | Page n               | avigation:      | 1 <b>-</b> Go |
|-------|--------------|-----------|--------------|------------------------------------------------------|----------|----------------|----------------------|-----------------|---------------|
| Icon  | Actions      | Number    | Reg          | Туре                                                 | Operator | Allocation     | Livery               | Date In         | Date Out      |
| Sort: | Default      | VA        | VA           |                                                      | VA       | VA             | VA                   | VA              | VA            |
|       | Ω+           | 7199R     | LV61NKP      | Renault Modus Expression dCi 88 5-door Hatchback Car | LUL      | TF of this loc | ation                |                 |               |
|       | Ω+           | 7198F     | LT12GFZ      | Ford Transit Mk7 100 T350 LWB High-Roof Crew Van     | LUL      | E Acton Tov    | vn, Frank Pick House | - Click to view | details       |
| -     | Q.∔          | 7198V     | LS61NKU      | Vauxhall Astra Club Ecoflex Van                      | JNP      | ACF            | White/Blue           | 13/01/2012      | -             |
|       | <b>₽</b> +   | 7197V     | LS61NNH      | Vauxhall Astra Club Ecoflex Van                      | JNP      | ACF            | White/Blue           | 13/01/2012      | -             |
| -     | Q +          | 7196V     | LR61JVY      | Vauxhall Astra Club Ecoflex Van                      | JNP      | ACF            | White/Blue           | 13/01/2012      | -             |
| -     | Ω÷           | 7195V     | LR61JNN      | Vauxhall Astra Club Ecoflex Van                      | JNP      | ACF            | White/Blue           | 13/01/2012      | -             |

Fig.7 De-coding alloction codes, and repeated controls

#### **Advanced Fleetlist page**

The Advanced Fleetlist shares many features with the Basic Fleetlist. Only the additional features will be described below. The queries that underly this page are very complex and the page may take a couple of seconds to load.

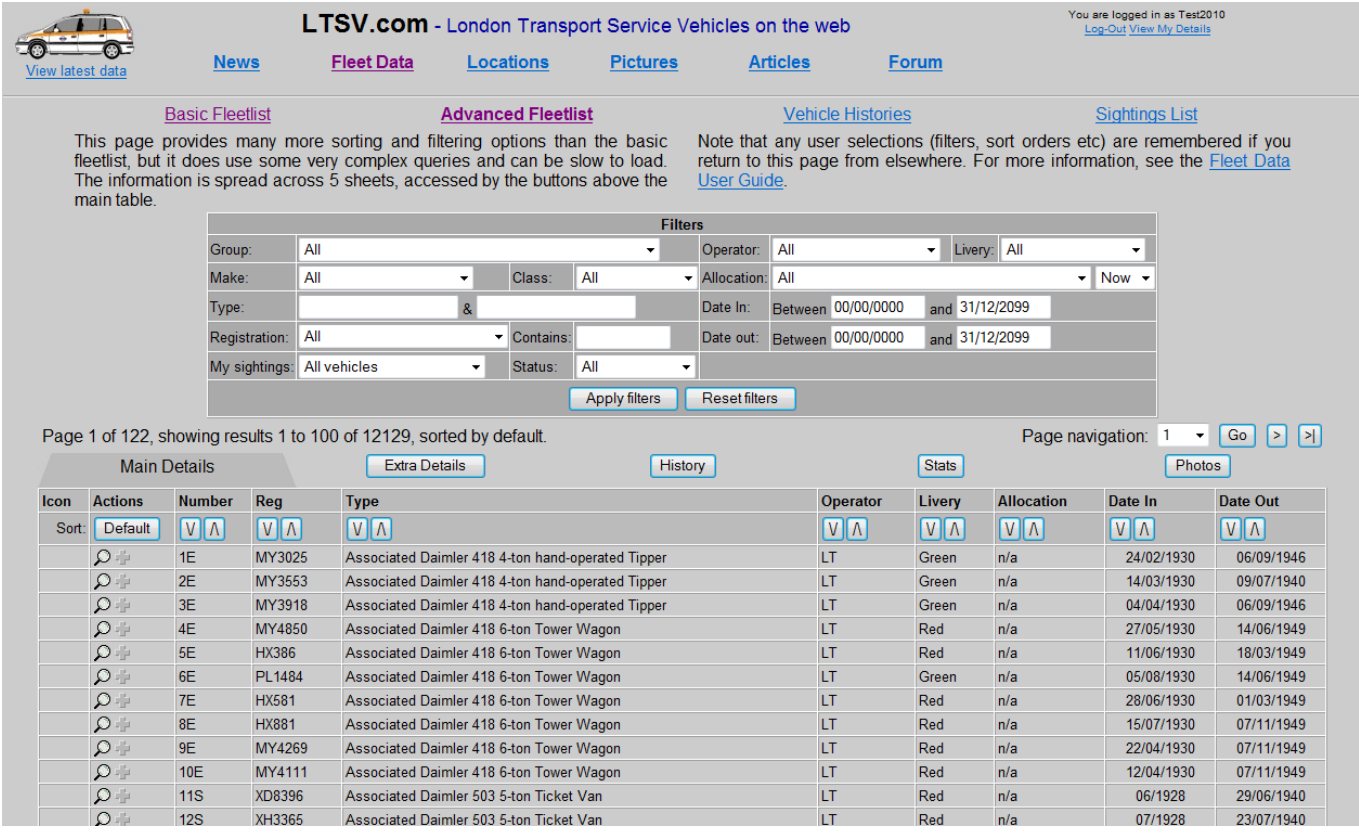

Fig.8 The Advanced Fleetlist page

In the filters section there are several additional options. Alongside the **Allocation** drop-down is an extra drop-down containing two options; 'Now' and 'Ever'. These can be used to show the vehicles currently allocated to a given location, or all vehicles ever allocated there. Note that the latter information will not be comprehensive until the vehicle history inputting is completed (expected around the end of 2014).

| Filter | S           |         |                |        |             |   |             |
|--------|-------------|---------|----------------|--------|-------------|---|-------------|
| -      | Operator:   | All     |                | •      | Livery: All |   | •           |
| -      | Allocation: | Acton T | own, Bollo Hou | ise (A | CB)         | - | Now 👻       |
|        | Date In:    | Between | 00/00/0000     | and    | 31/12/2099  |   | Now<br>Ever |
|        | Date out:   | Between | 00/00/0000     | and    | 31/12/2099  |   |             |
| -      |             |         |                |        |             |   |             |

Fig.9 The Allocation drop-down and Now/Ever drop-down

The **Registration** drop-down allows you to view only vehicles with a certain type of (or year/part-year) registration.

|   |       | Type.   |          | ×                                                                            |   |         |
|---|-------|---------|----------|------------------------------------------------------------------------------|---|---------|
|   |       | Regist  | ration:  | All                                                                          | • | Conta   |
|   |       | My sig  | htings:  |                                                                              | * | Statu   |
|   |       |         |          | 1 rade Plates<br>1-letter leading (eg A1234)<br>1-letter trailing (eg 1234A) |   |         |
| h | owir  | ng resi | ults 1 t | 2-letter leading (eg AB123)<br>3-letter leading (eg ABC123)                  |   | efault. |
| D | etail | S       |          | 2-letter trailing (eg 1234AB)<br>3-letter trailing (eg 123ABC)               | н |         |
|   | Num   | nber    | Reg      | All suffix (196x-1983)                                                       |   |         |
|   | V     | ٨       | VA       | - F suffix (1967/1968)<br>- G suffix (1968/1969)                             |   |         |
|   | 1E    |         | MY302    | - H suffix (1969/1970)<br>- J suffix (1970/1971)                             |   | -ton ha |
|   | 2E    |         | MY355    | - K suffix (1971/1972)                                                       |   | -ton ha |
|   | 3E    |         | MY391    | - L suffix (1972/1973)                                                       |   | -ton ha |
|   | 4E    |         | MY485    | - N suffix (1974/1975)                                                       |   | -ton To |
|   | 5E    |         | HX386    | - P suffix (1975/1976)                                                       |   | -ton To |
|   | 6E    |         | PL148    | - R suffix (1976/1977)<br>- S suffix (1977/1978)                             |   | -ton To |
|   | 75    |         | 111/204  | 0.0000000000000000000000000000000000000                                      |   | . т     |

Fig.10 The Registration drop-down

There are four date boxes in the **Date In** / **Date Out** section to provide the greatest flexibility when filtering. The default values are 00/00/0000 and 31/12/2099 as shown, and leaving these values in will return all vehicles (unless other filters are applied).

| • | Allocation: | All     |            |     |            | - |
|---|-------------|---------|------------|-----|------------|---|
|   | Date In:    | Between | 00/00/0000 | and | 31/12/2099 |   |
|   | Date out:   | Between | 00/00/0000 | and | 31/12/2099 |   |
| - |             |         |            |     |            |   |

Fig.11 The Date In and Date Out controls with default values

If you wanted to see all the vehicles taken into stock during 1975, enter dates as shown in Fig.12. To see vehicles disposed of during a period, use the **Date Out** controls.

| • | Allocation: | All     |            |     |            | • |
|---|-------------|---------|------------|-----|------------|---|
|   | Date In:    | Between | 01/01/1975 | and | 31/12/1975 |   |
|   | Date out:   | Between | 00/00/0000 | and | 31/12/2099 |   |
| • |             |         |            |     |            |   |

Fig.12 Using the Date in controls to find vehicles new in 1975

To see all the vehicles in stock at any given date, enter that date in the second **Date In** box and the first **Date Out** box. This means you are showing only vehicles that entered stock before the given date and left stock after that date.

|   | Date In:  | Between | 00/00/0000 | and | 24/12/1987 |  |
|---|-----------|---------|------------|-----|------------|--|
|   | Date out: | Between | 24/12/1987 | and | 31/12/2099 |  |
| _ |           |         |            |     |            |  |

Fig.13 Using the Date In and Date Out controls to find all vehicles in stock at 24/12/1987

A limitation of the current database means that the results of a filter such as this may not be completely accurate. For example, a vehicle that was operated by Grey Green in 1987 but which later passed to Arriva London will show as being Arriva London whatever date you filter by. This applies to the vehicle details, livery, operator and allocation. A future development of LTSV will address this issue.

To provide the greatest flexibility in terms of sorting and displaying results, the Advanced Fleetlist has a large number of columns, most of which have sorting buttons. To enable all the columns to be shown, they are split across five different **sheets**. Note the distinction between sheets (which would be arranged horizontally) and pages (which would be arranged vertically). The different sheets are accessed by buttons above the results table. By default, the first view will be of the **Main Details** sheet. This view is rather similar to the Basic Fleetlist page.

|                   |                          |            |        |          | Apply inters                                                                                          |                  |            |              |       |
|-------------------|--------------------------|------------|--------|----------|----------------------------------------------------------------------------------------------------|------------------|------------|--------------|-------|
| 1 • Go > >        | Page navigation: 1       | Page na    |        |          | of 12129, sorted by default.                                                                          | ults 1 to 100    | nowing res | 1 of 122, sł | Page  |
| Photos            | Phot                     |            | Stats  |          | Extra Details History                                                                                 |                  | etails     | Main D       |       |
| Date Out          | ocation Date In          | Allocation | Livery | Operator | Туре                                                                                                  | Reg              | Number     | Actions      | lcon  |
| VA                |                          | VA         | ٧٨     | VA       |                                                                                                    | VΛ               | VΛ         | Default      | Sort: |
| 2/1930 06/09/1946 | 24/02/1930               | n/a        | Green  | LT       | Associated Daimler 418 4-ton hand-operated Tipper                                                     | MY3025           | 1E         | Q.∔          |       |
| 3/1930 09/07/1940 | 14/03/1930               | n/a        | Green  | LT       | Associated Daimler 418 4-ton hand-operated Tipper                                                     | MY3553           | 2E         | Q +          |       |
| 2/1930<br>3/1930  | 24/02/1930<br>14/03/1930 | n/a<br>n/a | Green  | LT       | Associated Damier 418 4-ton hand-operated Tipper<br>Associated Daimler 418 4-ton hand-operated Tipper | MY3025<br>MY3553 | 1E<br>2E   |              |       |

Fig.14 The Main Details sheet, with buttons to access the other four pages

The second sheet is entitled **Extra Details**. This includes chassis and body numbers plus details of the supplier and disposal (where known). All columns can be sorted.

| Pag                        | Page 1 of 122, showing results 1 to 100 of 12129, sorted by default. Page navigation: 1 |        |        |            |         |            |          |            |                           |  |  |  |  |
|----------------------------|-----------------------------------------------------------------------------------------|--------|--------|------------|---------|------------|----------|------------|---------------------------|--|--|--|--|
| Main Details Extra Details |                                                                                         |        |        |            | ails    | History    |          |            | ets Photos                |  |  |  |  |
| Icon                       | Actions                                                                                 | Number | Reg    | Chassis No | Body No | Date In    | Supplier | Date Out   | Disposal                  |  |  |  |  |
| S                          | rt: Default                                                                             | VΛ     | VA     | VA         | VA      | VA         | VA       | VA         | VA                        |  |  |  |  |
|                            | Q+                                                                                      | 1E     | MY3025 | 418090     |         | 24/02/1930 |          | 06/09/1946 | Lammas Motors, Wandsworth |  |  |  |  |
|                            | Q +                                                                                     | 2E     | MY3553 | 418086     |         | 14/03/1930 |          | 09/07/1940 |                           |  |  |  |  |
|                            |                                                                                         | 2      | MV2010 | 410005     |         | 04/04/4020 |          | 00/00/10/6 | Lammaa Matara Mandowarth  |  |  |  |  |

Fig.15 The Extra Details sheet

The third sheet is **History**, and this gives a detailed view of the history for each vehicle. Inputting of this information is ongoing, and expected to be completed by the end of 2014. Note that you cannot sort on the columns on this page. See the **Vehicle Histories page** later on for more options.

|       | Main D              | etails |         | Extra De     | etails                     | History                                            | Stats                                   | Photos                                               |
|-------|---------------------|--------|---------|--------------|----------------------------|----------------------------------------------------|-----------------------------------------|------------------------------------------------------|
| on    | Actions             | Number | Reg     | Date         | Event                      | Location                                           | Department                              | Notes                                                |
| Sort: | Default             | VA     | VA      |              |                            |                                                    |                                         |                                                      |
| 0     | <b>Q</b> + <b>Q</b> | 1600F  | AML799H | 21/05/1970   | New into stock             | Works u                                            | n/a                                     | ex Godfrey Davis Ltd                                 |
|       |                     |        |         | 02/06/1970   | Licensed and transferred   | Chiswick Works                                     | Distribution Services<br>Manager (Gp.3) | ex Works. Replacement for 1163F                      |
|       |                     |        |         | by01/09/1972 | Allocated to               | Chiswick Works Distribution Serv<br>Manager (Gp.3) |                                         |                                                      |
|       |                     |        |         | by01/01/1974 | Allocated to               | Chiswick Works                                     | Distribution Services<br>Manager (Gp.3) |                                                      |
|       |                     |        |         | 17/07/1978   | Delicensed and transferred | Works u                                            | n/a                                     | ex Chiswick, Distribution Services Manager<br>(Gp.3) |
|       |                     |        |         | 19/07/1978   | Relicensed                 | Chiswick Works                                     | Distribution Services<br>Manager (Gp.3) | ex Works. Location given by pencilled<br>addition    |
|       |                     |        |         | 31/07/1978   | Delicensed and transferred | Works u                                            | n/a                                     | ex Distribution Services Manager                     |
|       |                     |        |         | 15/09/1978   | Transferred (unlicensed)   | Unknown                                            | Rolling Stock<br>Inspection             | ex Aldenham. Non-contiguous                          |
|       |                     |        |         | 18/06/1979   | Sold                       | n/a                                                | n/a                                     | ex Works                                             |

Fig.16 The History sheet

The fourth sheet is **Stats** and has a large number of columns. Most of these are calculated. For reference, the columns are (after the first four which appear on every page):

| Lic On      | The date the vehicle was first licensed (if known)                                            |
|-------------|-----------------------------------------------------------------------------------------------|
| Date In     | The date the vehicle was taken into stock                                                     |
| First Sight | The date of the first sighting reported on LTSV                                               |
| Reports     | The quantity of sightings reported                                                            |
| Last Sight  | The date of the last sighting reported on LTSV                                                |
| Date Out    | The date the vehicle was taken out of stock                                                   |
| Life (yrs)  | The duration of the vehicle's life as a service vehicle (from the date into stock to the date |
|             | out of stock, or to today for vehicles that remain in stock)                                  |
| Lic Off     | The date the vehicle was last licensed until (if known)                                       |
| Photos      | The quantity of photographs of the vehicle published on LTSV                                  |
| Notes       | The quantity of notes recorded about this vehicle on LTSV                                     |
| History     | The quantity of history events recorded for this vehicle                                      |
| Added       | The date the vehicle was added to the LTSV database                                           |
| Edited      | The date the vehicle's database entry was last modified                                       |

Again, all columns can be sorted, in either direction.

| Page 1 of 1, showing results 1 to 100 of 100, sorted by default. Page navigation: 1 - Go |                                                                                                    |                                                                                                    |                                                                                                    |                                                                                                    |                                                                                                    |                                                             |                                                                                                    |                                                                                                    |                                                                                                    |                                                                                                    |                                                                                                    |                                                                                                    |                                                                                                    |                                                                                                    |                                                                                                    |  |
|------------------------------------------------------------------------------------------|----------------------------------------------------------------------------------------------------|----------------------------------------------------------------------------------------------------|----------------------------------------------------------------------------------------------------|----------------------------------------------------------------------------------------------------|----------------------------------------------------------------------------------------------------|-------------------------------------------------------------|----------------------------------------------------------------------------------------------------|----------------------------------------------------------------------------------------------------|----------------------------------------------------------------------------------------------------|----------------------------------------------------------------------------------------------------|----------------------------------------------------------------------------------------------------|----------------------------------------------------------------------------------------------------|----------------------------------------------------------------------------------------------------|----------------------------------------------------------------------------------------------------|----------------------------------------------------------------------------------------------------|--|
| Main Details Extra Details History                                                       |                                                                                                    |                                                                                                    |                                                                                                    |                                                                                                    |                                                                                                    |                                                             |                                                                                                    |                                                                                                    |                                                                                                    | Stats                                                                                                    |                                                                                                    |                                                                                                    |                                                                                                    | Photos                                                                                                    |                                                                                                    |  |
| Actions                                                                                  | Number                                                                                                    | Reg                                                                                                    | Lic On                                                                                                    | Date In                                                                                                    | First Sight                                                                                                    | Reports                                                     | Last Sight                                                                                                    | Date Out                                                                                                    | Life (yrs)                                                                                                    | Lic Off                                                                                                    | Photos                                                                                                    | Notes                                                                                                    | History                                                                                                    | Added                                                                                                    | Edited                                                                                                    |  |
| Default                                                                                  | ΝΛ                                                                                                    | VΛ                                                                                                    | VA                                                                                                    | VΛ                                                                                                    | ΝN                                                                                                    | ٧٨                                                          | VA                                                                                                    | VΛ                                                                                                    | VΛ                                                                                                    | VΛ                                                                                                    | VΛ                                                                                                    | VΛ                                                                                                    | VΛ                                                                                                    | VΛ                                                                                                    | VA                                                                                                    |  |
| Q.∲                                                                                      | 1600F                                                                                                    | AML799H                                                                                                    | 02/06/1970                                                                                                    | 21/05/1970                                                                                                    | n/a                                                                                                    | 0                                                           | n/a                                                                                                    | 18/06/1979                                                                                                    | 9.08                                                                                                    | 20/12/1987                                                                                                    | 1                                                                                                    | 2                                                                                                    | 9                                                                                                    | 01/09/2005                                                                                                    | 04/12/2012                                                                                                    |  |
| Ω+                                                                                       | 1601F                                                                                                    | AML800H                                                                                                    | n/a                                                                                                    | 23/04/1970                                                                                                    | 14/08/1971                                                                                                    | 1                                                           | 14/08/1971                                                                                                    | 03/09/1973                                                                                                    | 3.36                                                                                                    | n/a                                                                                                    | 0                                                                                                    | 1                                                                                                    | 5                                                                                                    | 01/09/2005                                                                                                    | 01/02/2014                                                                                                    |  |
| Ω+                                                                                       | 1602TV                                                                                                    | NLE970                                                                                                    | n/a                                                                                                    | 03/09/1970                                                                                                    | 29/04/1972                                                                                                    | 2                                                           | 25/08/1975                                                                                                    | 20/05/1976                                                                                                    | 5.71                                                                                                    | n/a                                                                                                    | 0                                                                                                    | 1                                                                                                    | 5                                                                                                    | 01/09/2005                                                                                                    | 04/02/2014                                                                                                    |  |
| Q.‡                                                                                      | 1603F                                                                                                    | EGN516J                                                                                                    | 01/10/1970                                                                                                    | 24/09/1970                                                                                                    | 21/04/1971                                                                                                    | 2                                                           | 22/01/1972                                                                                                    | 18/06/1975                                                                                                    | 4.73                                                                                                    | 31/05/1985                                                                                                    | 0                                                                                                    | 1                                                                                                    | 9                                                                                                    | 01/09/2005                                                                                                    | 02/02/2014                                                                                                    |  |
| ₽÷                                                                                       | 1604F                                                                                                    | EGN517J                                                                                                    | n/a                                                                                                    | 07/10/1970                                                                                                    | 17/06/1972                                                                                                    | 2                                                           | 10/08/1972                                                                                                    | 17/09/1974                                                                                                    | 3.95                                                                                                    | n/a                                                                                                    | 0                                                                                                    | 0                                                                                                    | 8                                                                                                    | 01/09/2005                                                                                                    | 01/02/2014                                                                                                    |  |
| Q ⊕                                                                                      | 1605F                                                                                                    | EGN518J                                                                                                    | n/a                                                                                                    | 03/02/1971                                                                                                    | 21/02/1975                                                                                                    | 1                                                           | 21/02/1975                                                                                                    | 23/10/1974                                                                                                    | 3.72                                                                                                    | n/a                                                                                                    | 0                                                                                                    | 1                                                                                                    | 6                                                                                                    | 01/09/2005                                                                                                    | 02/02/2014                                                                                                    |  |
| <b>Ω</b> +                                                                               | 1606F                                                                                                    | EGN519J                                                                                                    | n/a                                                                                                    | 14/07/1971                                                                                                    | 01/03/1975                                                                                                    | 1                                                           | 01/03/1975                                                                                                    | 19/08/1975                                                                                                    | 4.10                                                                                                    | n/a                                                                                                    | 0                                                                                                    | 1                                                                                                    | 6                                                                                                    | 01/09/2005                                                                                                    | 02/02/2014                                                                                                    |  |
| <b>Ω</b> +                                                                               | 1607F                                                                                                    | EGN520J                                                                                                    | n/a                                                                                                    | 08/12/1970                                                                                                    | 20/04/1976                                                                                                    | 1                                                           | 20/04/1976                                                                                                    | 12/11/1974                                                                                                    | 3.93                                                                                                    | n/a                                                                                                    | 0                                                                                                    | 1                                                                                                    | 6                                                                                                    | 01/09/2005                                                                                                    | 02/02/2014                                                                                                    |  |
| Ω÷                                                                                       | 1608F                                                                                                    | EGN521J                                                                                                    | n/a                                                                                                    | 18/12/1970                                                                                                    | 07/04/1971                                                                                                    | 2                                                           | 03/01/1972                                                                                                    | 11/11/1974                                                                                                    | 3.90                                                                                                    | n/a                                                                                                    | 0                                                                                                    | 1                                                                                                    | 6                                                                                                    | 01/09/2005                                                                                                    | 02/02/2014                                                                                                    |  |
|                                                                                          | 1 of 1, show<br>Main D<br>Actions<br>Default<br>Default<br>De | Main Details   Main Details   Actions Number   Default V   0 1600F   0 1601F   0 1602F   0 1603F   0 1604F   0 1605F   0 1605F   0 1607F   0 1607F   0 1608F | Actions Number Reg   Default V ∧ V ∧   0 ⊕ 1600F AML799H   0 ⊕ 1601F AML800H   0 ⊕ 1602TV NLE970   0 ⊕ 1603F EGN516J   0 ⊕ 1603F EGN516J   0 ⊕ 1605F EGN513J   0 ⊕ 1605F EGN513J   0 ⊕ 1605F EGN513J   0 ⊕ 1605F EGN513J   0 ⊕ 1605F EGN513J   0 ⊕ 1606F EGN513J   0 ⊕ 1606F EGN52JJ   0 ⊕ 1606F EGN52JJ | Actions Number Reg Lic On   Default V V V V A   Ø=ault V A V A V A   Ø=ault V A V A V A   Ø=ault V A V A V A   Ø=ault Editor AML799H 02/06/1970 A A A   Ø=ault 1601F AML800H n/a A A A   Ø=ault 1603F EGIN516J 01/10/1970 A A A   Ø=ault 1604F EGIN513J n/a A A A A A A A A A A A A A A A A A A A A A A A A A A A A A A A A A A A A <t< td=""><td>Actions Number Reg Lic On Date In   Default V N V N V N   Default V N V N V N V N   Default V N V N V N V N V N V N V N N N N N N N N N N N N N N N N N N N N N N N N N N N N N N N N N N N N N N N N N N N N N N N N N N N N N N N N N N N N N N N N N N N</td></t<> <td>1 of 1, showing results 1 to 100 of 100, sorted by default.</td> <td>1 of 1, showing results 1 to 100 of 100, sorted by default.   Main D=tails Extra D=tails First Sight Reports   Actions Number Reg Lic On Date In First Sight Reports   Default V/Λ V/Λ V/Λ V/Λ V/Λ V/Λ V/Λ   D=fault V/Λ V/Λ V/Λ V/Λ V/Λ V/Λ V/Λ V/Λ V/Λ V/Λ V/Λ V/Λ V/Λ V/Λ V/Λ V/Λ V/Λ V/Λ V/Λ V/Λ V/Λ V/Λ V/Λ V/Λ V/Λ V/Λ V/Λ V/Λ V/Λ V/Λ V/Λ V/Λ V/Λ V/Λ V/Λ V/Λ V/Λ V/Λ V/Λ V/Λ V/Λ V/Λ V/Λ V/Λ V/Λ V/Λ V/Λ V/Λ V/Λ V/Λ V/Λ V/Λ V/Λ V/Λ V/Λ V/Λ V/Λ V/Λ V/Λ V/Λ V/Λ V/Λ V/Λ V/Λ V/Λ V/Λ<td>1 of 1, showing results 1 to 100, sorted by default.   Main Details Extra Details History   Actions Number Reg Lic On Date In First Sight Report Last Sight   Default V/Λ V/Λ &lt;</td><td>1 of 1, showing results 1 to 100 f 100, sorted by default.   Main D=trils Extra D=trils History   Actions Number Reg Lic On Date In First Sight Report Last Sight Date Or   Default V/Λ V/Λ V/Λ V/Λ V/Λ V/Λ V/Λ V/Λ V/Λ V/Λ V/Λ V/Λ V/Λ V/Λ V/Λ V/Λ V/Λ V/Λ V/Λ V/Λ V/Λ V/Λ V/Λ V/Λ V/Λ V/Λ V/Λ V/Λ V/Λ V/Λ V/Λ V/Λ V/Λ V/Λ V/Λ V/Λ V/Λ V/Λ V/Λ V/Λ V/Λ V/Λ V/Λ V/Λ V/Λ V/Λ V/Λ V/Λ V/Λ V/Λ V/Λ V/Λ V/Λ V/Λ V/Λ V/Λ V/Λ V/Λ V/Λ V/Λ V/Λ V/Λ V/Λ V/Λ V/Λ V/Λ V/Λ V/Λ V/Λ V/Λ V/Λ A A/06/1975 A/06</td><td>1 of 1, showing results 1 to 100 , sorted by default.   Main D=tails Extra D=tails History   Actions Number Reg Lic On Date In First Sigh Report Last Sigh Date Out Life (yrs)   Default V/Λ V/Λ V/Λ V/Λ V/Λ V/Λ V/Λ V/Λ V/Λ V/Λ V/Λ V/Λ V/Λ V/Λ V/Λ V/Λ V/Λ V/Λ V/Λ V/Λ V/Λ V/Λ V/Λ V/Λ V/Λ V/Λ V/Λ V/Λ V/Λ V/Λ V/Λ V/Λ V/Λ V/Λ V/Λ V/Λ V/Λ V/Λ V/Λ V/Λ V/Λ V/Λ V/Λ V/Λ V/Λ V/Λ V/Λ V/Λ V/Λ V/Λ V/Λ V/Λ V/Λ V/Λ V/Λ V/Λ V/Λ V/Λ V/Λ V/Λ V/Λ V/Λ V/Λ V/Λ V/Λ V/Λ V/Λ V/Λ V/Λ V/Λ X X X</td><td>Actions Extra Details History Stats   Actions Number Reg Lic On Date In First Sight Report Lat Sight Date Out Life (yrs) Lic Off   Default V/A V/A V/A V/A V/A V/A V/A V/A V/A V/A V/A V/A V/A V/A V/A V/A V/A V/A V/A V/A V/A V/A V/A V/A V/A V/A V/A V/A V/A V/A V/A V/A V/A V/A V/A V/A V/A V/A V/A V/A V/A V/A V/A V/A V/A V/A V/A V/A V/A V/A V/A V/A V/A V/A V/A V/A V/A V/A V/A V/A V/A V/A V/A V/A V/A V/A V/A V/A V/A V/A V/A V/A V/A &lt;</td><td>A of 1, show-ing results 1 to 100 o, sorted by default.   Main D=tils Extra D=tils History Stats   Actions Number Reg Lic On Date In First Sight Report Last Sight Date Out Life (yrs) Lic Off Photos   Default V/A V/A V/A V/A V/A V/A V/A V/A V/A V/A V/A V/A V/A V/A V/A V/A V/A V/A V/A V/A V/A V/A V/A V/A V/A V/A V/A V/A V/A V/A V/A V/A V/A V/A V/A V/A V/A V/A V/A V/A V/A V/A V/A V/A V/A V/A V/A V/A V/A V/A V/A V/A V/A V/A V/A V/A V/A V/A V/A V/A V/A V/A V/A V/A V/A V/A V/A V/A V/A &lt;</td><td>Actions Reg Lic On Date In First Sight Reg Lic On Date In First Sight Reg Lic On Date In First Sight Reg Lic On Date In First Sight Reg Lic On Date In First Sight Reg Lic On Date In First Sight Reg Lic On Old In First Sight Reg Lic On Old In First Sight Reg Lic On Old In First Sight Reg V (V (A) V (A) V (A) V (A) V (A) V (A) V (A) V (A) V (A) V (A) V (A) V (A) V (A) V (A) V (A) V (A) V (A) V (A) V (A) V (A) V (A) V (A) V (A) V (A) V (A) V (A</td><td>Adtions Fixed basis History Stats   Actions Number Reg Lic On Date In Fixed Sign Regnont Lic Off Photos Notes History   Default V/A V/A V/A V/A V/A V/A V/A V/A V/A V/A V/A V/A V/A V/A V/A V/A V/A V/A V/A V/A V/A V/A V/A V/A V/A V/A V/A V/A V/A V/A V/A V/A V/A V/A V/A V/A V/A V/A V/A V/A V/A V/A V/A V/A V/A V/A V/A V/A V/A V/A V/A V/A V/A V/A V/A V/A V/A V/A V/A V/A V/A V/A V/A V/A V/A V/A V/A V/A V/A V/A V/A V/A V/A V/A</td><td>Actions Number Reg Lic On Date In First Sign Reg Lic On Date In First Sign Reg Lic On Date In First Sign Reg Lic On Pate In First Sign Reg Lic On Pate In Stats Pate In Pate In Pate In Pate In Pate In Pate In Pate In Stats Pate In Pate In Pate In Pate In Pate In Pate In Pate In Pate In Pate In Pate In Pate In Pate In Pate In Pate In Pate In Pate In Pate In Pate In Pate In Pate In Pate In Pate In Pate In Pate Pate In  <th c<="" td=""></th></td></td> | Actions Number Reg Lic On Date In   Default V N V N V N   Default V N V N V N V N   Default V N V N V N V N V N V N V N N N N N N N N N N N N N N N N N N N N N N N N N N N N N N N N N N N N N N N N N N N N N N N N N N N N N N N N N N N N N N N N N N N | 1 of 1, showing results 1 to 100 of 100, sorted by default. | 1 of 1, showing results 1 to 100 of 100, sorted by default.   Main D=tails Extra D=tails First Sight Reports   Actions Number Reg Lic On Date In First Sight Reports   Default V/Λ V/Λ V/Λ V/Λ V/Λ V/Λ V/Λ   D=fault V/Λ V/Λ V/Λ V/Λ V/Λ V/Λ V/Λ V/Λ V/Λ V/Λ V/Λ V/Λ V/Λ V/Λ V/Λ V/Λ V/Λ V/Λ V/Λ V/Λ V/Λ V/Λ V/Λ V/Λ V/Λ V/Λ V/Λ V/Λ V/Λ V/Λ V/Λ V/Λ V/Λ V/Λ V/Λ V/Λ V/Λ V/Λ V/Λ V/Λ V/Λ V/Λ V/Λ V/Λ V/Λ V/Λ V/Λ V/Λ V/Λ V/Λ V/Λ V/Λ V/Λ V/Λ V/Λ V/Λ V/Λ V/Λ V/Λ V/Λ V/Λ V/Λ V/Λ V/Λ V/Λ V/Λ <td>1 of 1, showing results 1 to 100, sorted by default.   Main Details Extra Details History   Actions Number Reg Lic On Date In First Sight Report Last Sight   Default V/Λ V/Λ &lt;</td> <td>1 of 1, showing results 1 to 100 f 100, sorted by default.   Main D=trils Extra D=trils History   Actions Number Reg Lic On Date In First Sight Report Last Sight Date Or   Default V/Λ V/Λ V/Λ V/Λ V/Λ V/Λ V/Λ V/Λ V/Λ V/Λ V/Λ V/Λ V/Λ V/Λ V/Λ V/Λ V/Λ V/Λ V/Λ V/Λ V/Λ V/Λ V/Λ V/Λ V/Λ V/Λ V/Λ V/Λ V/Λ V/Λ V/Λ V/Λ V/Λ V/Λ V/Λ V/Λ V/Λ V/Λ V/Λ V/Λ V/Λ V/Λ V/Λ V/Λ V/Λ V/Λ V/Λ V/Λ V/Λ V/Λ V/Λ V/Λ V/Λ V/Λ V/Λ V/Λ V/Λ V/Λ V/Λ V/Λ V/Λ V/Λ V/Λ V/Λ V/Λ V/Λ V/Λ V/Λ V/Λ V/Λ V/Λ A A/06/1975 A/06</td> <td>1 of 1, showing results 1 to 100 , sorted by default.   Main D=tails Extra D=tails History   Actions Number Reg Lic On Date In First Sigh Report Last Sigh Date Out Life (yrs)   Default V/Λ V/Λ V/Λ V/Λ V/Λ V/Λ V/Λ V/Λ V/Λ V/Λ V/Λ V/Λ V/Λ V/Λ V/Λ V/Λ V/Λ V/Λ V/Λ V/Λ V/Λ V/Λ V/Λ V/Λ V/Λ V/Λ V/Λ V/Λ V/Λ V/Λ V/Λ V/Λ V/Λ V/Λ V/Λ V/Λ V/Λ V/Λ V/Λ V/Λ V/Λ V/Λ V/Λ V/Λ V/Λ V/Λ V/Λ V/Λ V/Λ V/Λ V/Λ V/Λ V/Λ V/Λ V/Λ V/Λ V/Λ V/Λ V/Λ V/Λ V/Λ V/Λ V/Λ V/Λ V/Λ V/Λ V/Λ V/Λ V/Λ V/Λ X X X</td> <td>Actions Extra Details History Stats   Actions Number Reg Lic On Date In First Sight Report Lat Sight Date Out Life (yrs) Lic Off   Default V/A V/A V/A V/A V/A V/A V/A V/A V/A V/A V/A V/A V/A V/A V/A V/A V/A V/A V/A V/A V/A V/A V/A V/A V/A V/A V/A V/A V/A V/A V/A V/A V/A V/A V/A V/A V/A V/A V/A V/A V/A V/A V/A V/A V/A V/A V/A V/A V/A V/A V/A V/A V/A V/A V/A V/A V/A V/A V/A V/A V/A V/A V/A V/A V/A V/A V/A V/A V/A V/A V/A V/A V/A &lt;</td> <td>A of 1, show-ing results 1 to 100 o, sorted by default.   Main D=tils Extra D=tils History Stats   Actions Number Reg Lic On Date In First Sight Report Last Sight Date Out Life (yrs) Lic Off Photos   Default V/A V/A V/A V/A V/A V/A V/A V/A V/A V/A V/A V/A V/A V/A V/A V/A V/A V/A V/A V/A V/A V/A V/A V/A V/A V/A V/A V/A V/A V/A V/A V/A V/A V/A V/A V/A V/A V/A V/A V/A V/A V/A V/A V/A V/A V/A V/A V/A V/A V/A V/A V/A V/A V/A V/A V/A V/A V/A V/A V/A V/A V/A V/A V/A V/A V/A V/A V/A V/A &lt;</td> <td>Actions Reg Lic On Date In First Sight Reg Lic On Date In First Sight Reg Lic On Date In First Sight Reg Lic On Date In First Sight Reg Lic On Date In First Sight Reg Lic On Date In First Sight Reg Lic On Old In First Sight Reg Lic On Old In First Sight Reg Lic On Old In First Sight Reg V (V (A) V (A) V (A) V (A) V (A) V (A) V (A) V (A) V (A) V (A) V (A) V (A) V (A) V (A) V (A) V (A) V (A) V (A) V (A) V (A) V (A) V (A) V (A) V (A) V (A) V (A</td> <td>Adtions Fixed basis History Stats   Actions Number Reg Lic On Date In Fixed Sign Regnont Lic Off Photos Notes History   Default V/A V/A V/A V/A V/A V/A V/A V/A V/A V/A V/A V/A V/A V/A V/A V/A V/A V/A V/A V/A V/A V/A V/A V/A V/A V/A V/A V/A V/A V/A V/A V/A V/A V/A V/A V/A V/A V/A V/A V/A V/A V/A V/A V/A V/A V/A V/A V/A V/A V/A V/A V/A V/A V/A V/A V/A V/A V/A V/A V/A V/A V/A V/A V/A V/A V/A V/A V/A V/A V/A V/A V/A V/A V/A</td> <td>Actions Number Reg Lic On Date In First Sign Reg Lic On Date In First Sign Reg Lic On Date In First Sign Reg Lic On Pate In First Sign Reg Lic On Pate In Stats Pate In Pate In Pate In Pate In Pate In Pate In Pate In Stats Pate In Pate In Pate In Pate In Pate In Pate In Pate In Pate In Pate In Pate In Pate In Pate In Pate In Pate In Pate In Pate In Pate In Pate In Pate In Pate In Pate In Pate In Pate In Pate Pate In  <th c<="" td=""></th></td> | 1 of 1, showing results 1 to 100, sorted by default.   Main Details Extra Details History   Actions Number Reg Lic On Date In First Sight Report Last Sight   Default V/Λ V/Λ < | 1 of 1, showing results 1 to 100 f 100, sorted by default.   Main D=trils Extra D=trils History   Actions Number Reg Lic On Date In First Sight Report Last Sight Date Or   Default V/Λ V/Λ V/Λ V/Λ V/Λ V/Λ V/Λ V/Λ V/Λ V/Λ V/Λ V/Λ V/Λ V/Λ V/Λ V/Λ V/Λ V/Λ V/Λ V/Λ V/Λ V/Λ V/Λ V/Λ V/Λ V/Λ V/Λ V/Λ V/Λ V/Λ V/Λ V/Λ V/Λ V/Λ V/Λ V/Λ V/Λ V/Λ V/Λ V/Λ V/Λ V/Λ V/Λ V/Λ V/Λ V/Λ V/Λ V/Λ V/Λ V/Λ V/Λ V/Λ V/Λ V/Λ V/Λ V/Λ V/Λ V/Λ V/Λ V/Λ V/Λ V/Λ V/Λ V/Λ V/Λ V/Λ V/Λ V/Λ V/Λ V/Λ V/Λ A A/06/1975 A/06 | 1 of 1, showing results 1 to 100 , sorted by default.   Main D=tails Extra D=tails History   Actions Number Reg Lic On Date In First Sigh Report Last Sigh Date Out Life (yrs)   Default V/Λ V/Λ V/Λ V/Λ V/Λ V/Λ V/Λ V/Λ V/Λ V/Λ V/Λ V/Λ V/Λ V/Λ V/Λ V/Λ V/Λ V/Λ V/Λ V/Λ V/Λ V/Λ V/Λ V/Λ V/Λ V/Λ V/Λ V/Λ V/Λ V/Λ V/Λ V/Λ V/Λ V/Λ V/Λ V/Λ V/Λ V/Λ V/Λ V/Λ V/Λ V/Λ V/Λ V/Λ V/Λ V/Λ V/Λ V/Λ V/Λ V/Λ V/Λ V/Λ V/Λ V/Λ V/Λ V/Λ V/Λ V/Λ V/Λ V/Λ V/Λ V/Λ V/Λ V/Λ V/Λ V/Λ V/Λ V/Λ V/Λ V/Λ X X X | Actions Extra Details History Stats   Actions Number Reg Lic On Date In First Sight Report Lat Sight Date Out Life (yrs) Lic Off   Default V/A V/A V/A V/A V/A V/A V/A V/A V/A V/A V/A V/A V/A V/A V/A V/A V/A V/A V/A V/A V/A V/A V/A V/A V/A V/A V/A V/A V/A V/A V/A V/A V/A V/A V/A V/A V/A V/A V/A V/A V/A V/A V/A V/A V/A V/A V/A V/A V/A V/A V/A V/A V/A V/A V/A V/A V/A V/A V/A V/A V/A V/A V/A V/A V/A V/A V/A V/A V/A V/A V/A V/A V/A < | A of 1, show-ing results 1 to 100 o, sorted by default.   Main D=tils Extra D=tils History Stats   Actions Number Reg Lic On Date In First Sight Report Last Sight Date Out Life (yrs) Lic Off Photos   Default V/A V/A V/A V/A V/A V/A V/A V/A V/A V/A V/A V/A V/A V/A V/A V/A V/A V/A V/A V/A V/A V/A V/A V/A V/A V/A V/A V/A V/A V/A V/A V/A V/A V/A V/A V/A V/A V/A V/A V/A V/A V/A V/A V/A V/A V/A V/A V/A V/A V/A V/A V/A V/A V/A V/A V/A V/A V/A V/A V/A V/A V/A V/A V/A V/A V/A V/A V/A V/A < | Actions Reg Lic On Date In First Sight Reg Lic On Date In First Sight Reg Lic On Date In First Sight Reg Lic On Date In First Sight Reg Lic On Date In First Sight Reg Lic On Date In First Sight Reg Lic On Old In First Sight Reg Lic On Old In First Sight Reg Lic On Old In First Sight Reg V (V (A) V (A) V (A) V (A) V (A) V (A) V (A) V (A) V (A) V (A) V (A) V (A) V (A) V (A) V (A) V (A) V (A) V (A) V (A) V (A) V (A) V (A) V (A) V (A) V (A) V (A | Adtions Fixed basis History Stats   Actions Number Reg Lic On Date In Fixed Sign Regnont Lic Off Photos Notes History   Default V/A V/A V/A V/A V/A V/A V/A V/A V/A V/A V/A V/A V/A V/A V/A V/A V/A V/A V/A V/A V/A V/A V/A V/A V/A V/A V/A V/A V/A V/A V/A V/A V/A V/A V/A V/A V/A V/A V/A V/A V/A V/A V/A V/A V/A V/A V/A V/A V/A V/A V/A V/A V/A V/A V/A V/A V/A V/A V/A V/A V/A V/A V/A V/A V/A V/A V/A V/A V/A V/A V/A V/A V/A V/A | Actions Number Reg Lic On Date In First Sign Reg Lic On Date In First Sign Reg Lic On Date In First Sign Reg Lic On Pate In First Sign Reg Lic On Pate In Stats Pate In Pate In Pate In Pate In Pate In Pate In Pate In Stats Pate In Pate In Pate In Pate In Pate In Pate In Pate In Pate In Pate In Pate In Pate In Pate In Pate In Pate In Pate In Pate In Pate In Pate In Pate In Pate In Pate In Pate In Pate In Pate Pate In <th c<="" td=""></th> |  |

Fig.17 The Stats sheet showing multiple columns and sorting buttons

The final sheet is **Photos**, and this naturally enough shows, for each vehicle, all the photographs that have been published on LTSV.

|                      |                                                                                       |         |         |                     | Apply mera |       |        |  |  |  |  |  |  |
|----------------------|---------------------------------------------------------------------------------------|---------|---------|---------------------|------------|-------|--------|--|--|--|--|--|--|
| Pag                  | Page 1 of 1, showing results 1 to 99 of 99, sorted by default. Page navigation: 1 - G |         |         |                     |            |       |        |  |  |  |  |  |  |
|                      | Main                                                                                  | Details |         | Extra Details       | History    | Stats | Photos |  |  |  |  |  |  |
| Icon                 | Actions                                                                               | Number  | Reg     | Photos              |            |       |        |  |  |  |  |  |  |
| So                   | t: Default                                                                            | ٧٨      | VA      |                     |            |       |        |  |  |  |  |  |  |
| 0                    | ÷ Ω÷                                                                                  | 7200R   | LV61NKA |                     |            |       |        |  |  |  |  |  |  |
| - 0 <sup>-0110</sup> | ¢∳ Q                                                                                  | 7201R   | LV61NKR | No photos published |            |       |        |  |  |  |  |  |  |
| 0.000                | \$ <b>₽</b> ⊕                                                                         | 7202R   | LV61NHH | No photos published |            |       |        |  |  |  |  |  |  |
| 0.000                |                                                                                       | 7203R   | LV610EF | No photos published |            |       |        |  |  |  |  |  |  |
| 0.000                | ¢.∳                                                                                   | 7204R   | LV61NJK |                     |            |       |        |  |  |  |  |  |  |

Fig.18 The Photos sheet

# Vehicle Histories page

This page shows all the vehicle history events (transfers, modifications etc) for each vehicle. Inputting of these events is ongoing at present and expected to be completed sometime around the end of 2014. By default, the page shows all events in date order. You can filter the list to show only certain periods, events or locations, and you can sort on each column.

|                                                                                                    | 15          |                            |                            |                            | You are not logged in.<br>Log-in Register |          |                                         |                 |                                  |  |
|----------------------------------------------------------------------------------------------------|-------------|----------------------------|----------------------------|----------------------------|-------------------------------------------|----------|-----------------------------------------|-----------------|----------------------------------|--|
| Vie                                                                                                    | ew latest   | data                       | <u>N</u>                   | ews Fleet Data             | Locations                                 | Pictures | Articles For                            | <u>rum</u>      |                                  |  |
|                                                                                                    |             | Sightings List             |                            |                            |                                           |          |                                         |                 |                                  |  |
| This page allows you to view, sort and filter all the entries in the vehicle histories table. For more details, click the button on the right. Help is off Turn he |             |                            |                            |                            |                                           |          |                                         |                 |                                  |  |
|                                                                                                    | Page 1      | of 244                     | age navigation: 1 - Go > > |                            |                                           |          |                                         |                 |                                  |  |
| Ì                                                                                                    | All         | •                          | Any -                      | All 👻                      | All                                       | •        | Search:                                 |                 | Apply Filters Reset Filters      |  |
|                                                                                                    | Number      | Reg                        | Date                       | Event                      | Location                                  |          | Department                              | Notes           |                                  |  |
|                                                                                                    | ٧٨          | VA                         | VA                         | VA                         | VA                                        |          | VA                                      |                 |                                  |  |
|                                                                                                    | TV 1        | YE4361                     | 11/4/27                    | Allocated to               | Chiswick Works                            |          | n/a                                     |                 |                                  |  |
|                                                                                                    | TV 1        | YE4361 20/5/27 Transferred |                            | Transferred                | Riverside (Hammersmith) Garage            |          | n/a                                     | Ex Chiswick     |                                  |  |
|                                                                                                    | <u>TV 1</u> | YE4361                     | 16/11/31                   | Sold                       | Unknown                                   |          | n/a                                     |                 |                                  |  |
|                                                                                                    | <u>1E</u>   | MY3025                     | By 6/39                    | Allocated to               | Finchley Garage                           |          | n/a                                     |                 |                                  |  |
|                                                                                                    | 403W        | GH3829                     | 03/07/1939                 | Converted and renumbered   | Unknown                                   |          | CE (B+C)                                | Converted from  | n bus chassis (ex T242) to lorry |  |
|                                                                                                    | 402W        | <u>GN2006</u>              | 03/07/1939                 | Converted and renumbered   | Unknown                                   |          | CE (B+C)                                | Converted from  | n bus chassis (ex T227) to lorry |  |
|                                                                                                    | 406W        | <u>GK3191</u>              | 03/07/1939                 | Converted and renumbered   | Unknown                                   |          | CE (B+C) Converted fro                  |                 | n bus chassis (ex T269) to lorry |  |
|                                                                                                    | 401W        | <u>GK3174</u>              | 08/07/1939                 | Converted and renumbered   | Unknown                                   |          | CE (B+C)                                | Converted from  | n bus chassis (ex T303) to lorry |  |
|                                                                                                    | 405W        | <u>GN2068</u>              | 08/07/1939                 | Converted and renumbered   | Unknown                                   |          | CE (B+C)                                | Converted from  | n bus chassis (ex T241) to lorry |  |
|                                                                                                    | 400W        | <u>GK3189</u>              | 10/07/1939                 | Licensed                   | Unknown                                   |          | CE (B+C)                                | Replacement f   | or 49Z                           |  |
|                                                                                                    | <u>49Z</u>  | TP                         | 10/07/1939                 | Delicensed and transferred | Unknown                                   |          | Reserve                                 | ex CE (B+C). R  | eplaced by 400W                  |  |
|                                                                                                    |             | FXT104                     | 10/07/1939                 | New into stock             | Unknown                                   |          | CE                                      | ex Car Mart     |                                  |  |
|                                                                                                    | <u>416M</u> | <u>FXT96</u>               | 11/07/1939                 | New into stock             | <u>Unknown</u>                            |          | Chief Mechanical Engineer<br>(Railways) | ex Stewart & Ar | dern                             |  |
|                                                                                                    |             | FXT104                     | 12/07/1939                 | Licensed                   | Unknown                                   |          | n/a                                     |                 |                                  |  |
|                                                                                                    | 402W        | GN2006                     | 17/07/1939                 | Licensed                   | Unknown                                   |          | CE (B+C)                                | Replacement f   | or 52Z or 53Z                    |  |
|                                                                                                    | 406W        | GK3191                     | 17/07/1939                 | Licensed                   | Unknown                                   |          | CE (B+C)                                | Replacement f   | or 52Z or 53Z                    |  |

# Fig.19 The Vehicle Histories page

This page includes built-in help notes, accessed by clicking the button on the right hand side.

|                                                                                                    | LTSV.com -                                                         | London Transpo                          | ort Service Ve                        | hicles on the web                                 |                                                      | You are not logged in.<br>Log-in Register                                       |  |  |  |  |
|----------------------------------------------------------------------------------------------------|--------------------------------------------------------------------|-----------------------------------------|---------------------------------------|---------------------------------------------------|------------------------------------------------------|---------------------------------------------------------------------------------|--|--|--|--|
| View latest data                                                                                                    | ews Fleet Data                                                     | Locations                               | Pictures                              | Articles                                          | <u>Forum</u>                                         |                                                                                 |  |  |  |  |
| <u>Basic F</u><br>This page allows you to vi                                                                                                    | leetlist<br>ew, sort and filter all the entri                      | Advanced Fleet                          | l <u>ist</u><br>stories table. Fo     | Vehicle His<br>r more details, click th           | tories<br>he button on the right.                    | Sightings List<br>Help is on Turn help off                                      |  |  |  |  |
| About this page                                                                                                    |                                                                    |                                         |                                       |                                                   |                                                      |                                                                                 |  |  |  |  |
| At present the vehicle histories table only stores the 'outgoing' (ie after the event)<br>location and department in separate fields. The 'incoming' (ie before the event)<br>location and department in separate fields. The 'incoming' (ie before the event)<br>location and department are combined in the notes field where relevant. This does<br>mean that you cannot filter or sort on the 'incoming' location or department. Also,<br>since the 'outgoing' department entries are not yet standardised (eg some are<br>abbreviated, others not), I figured that providing a filter on this field would be fairly<br>pointless.<br>As a temporary work-around, the search box has been made to act on the<br>outgoing location, outgoing department and the notes field. Therefore if you type a<br>location or department name (or parts thereof), the results will include entries from<br>both sides. For example, if you type "Hounslow", you will see all " movements both<br>to and from Hounslow (although this will include other locations such as Hounslow<br>vehicle moved in and out.<br>* Or at least you will once the data entry exercise is completed!<br>The navigation bar |                                                                    |                                         |                                       |                                                   |                                                      |                                                                                 |  |  |  |  |
| The row below gives deta<br>and there are controls on                                                                                                    | ils of how many results have<br>the right to move between pa       | been found, and in ages. The navigation | what order they                       | are being displayed.<br>ed at the foot of the tal | Each page is limited to ble.                         | o displaying a maximum of 100 results,                                          |  |  |  |  |
| Page 1 of 244, showing                                                                                                    | results 1 to 100 of 24388, so                                      | rted by event date.                     |                                       |                                                   |                                                      | Page navigation: 1 - Go > >                                                     |  |  |  |  |
| The filtering bar<br>The row below contains controls for filtering the results. You can select a value from one or more drop-down box, then click on 'Apply Filters' to view the matching results. The<br>Search box acts on the Location, Department and Notes columns, and is case-insensitive. For example, entering "His" will return results containing "Chiswick" etc. The<br>Reset button will clear any applied filters. The filtering bar is not repeated at the foot of the table.                                                                                                    |                                                                    |                                         |                                       |                                                   |                                                      |                                                                                 |  |  |  |  |
| The beading bar                                                                                                    | P                                                                  |                                         |                                       |                                                   |                                                      |                                                                                 |  |  |  |  |
| The row below contains the                                                                                                    | he headings for each column                                        | , and is repeated a                     | t the bottom of t                     | he table.                                         |                                                      |                                                                                 |  |  |  |  |
| Number Reg Date                                                                                                    | Event                                                              | Location                                |                                       | Department                                        | Notes                                                |                                                                                 |  |  |  |  |
| The sorting bar<br>The row below contains b<br>order is shown in the navi<br>is also repeated at the fo                                                                                                    | outtons for sorting the results.<br>gation bar. Both the default a | Downwards-pointi<br>and secondary sorti | ng arrows sort th<br>ing are always b | ne results normally (A-<br>y event date. This apa | -Z etc), upward ones so<br>art, you cannot sort on r | ort in reverse (Z-A). The current sort<br>nore than one column. The sorting bar |  |  |  |  |

Fig.20 The Vehicle Histories page with Help turned on

# **Sightings List page**

This page shows all the vehicle sightings that have been recorded on LTSV. The default view is of sightings in the current year, with the most recent at the top. Links are provided within the table to view more details about particular vehicles, locations or members.

| 7090      |              | You are not logged in.<br>Log-in Register |                      |                |                                              |                        |                        |                                          |  |  |
|-----------|--------------|-------------------------------------------|----------------------|----------------|----------------------------------------------|------------------------|------------------------|------------------------------------------|--|--|
| atest dat | <u>a</u>     | News                                      | Fleet Data           | Locat          | ions <u>Pictures</u>                         | Articles               | <u>Forum</u>           |                                          |  |  |
|           | Bas          | sic Fleetlist                             |                      | Advand         | ced Fleetlist                                | Vehicle Hi             | stories                | Sightings List                           |  |  |
| This p    | age displa   | ys service ve                             | hicle sightings t    | hat have beer  | n logged by contributors. Th                 | ne list can be filtere | d and sorted by variou | s fields, the default view being that of |  |  |
| signui    | igs in the c |                                           |                      |                |                                              |                        |                        |                                          |  |  |
|           |              | м                                         | onth/Year            | Place:         | 111010                                       | Comments contai        | ns: Posted by:         |                                          |  |  |
|           |              | A                                         | JI <del>v</del> 2014 | + ▼ All        |                                              | -                      | All                    | -                                        |  |  |
|           |              |                                           | · ·                  |                |                                              |                        |                        |                                          |  |  |
|           |              |                                           |                      |                | Apply filters R                              | eset filters           |                        |                                          |  |  |
| Page      | 1 of 25, sh  | owing results                             | s 1 to 100 of 249    | 9, sorted by s | sighting date (most recent fi                | irst)                  | P                      | age navigation: 1 🔻 🗔 ゝ 刘                |  |  |
| Icon      | Num          | Reg                                       | Details              | Date           | Place                                        | C                      | Comments               | Posted By                                |  |  |
|           | VA           | VA                                        |                      | VA             |                                              |                        |                        | VA                                       |  |  |
|           | 7773VW       | RE63MEV                                   | Details              | 27/05/2014     | Silwood Depot                                |                        | Oldfield Grove         | Bay                                      |  |  |
|           | 7774VW       | RE63UFU                                   | Details              | 27/05/2014     | Silwood Depot                                |                        | Oldfield Grove         | Rav                                      |  |  |
| 1         | 7767R        | LX63XKN                                   | Details              | 27/05/2014     | Silwood Depot                                | Silwood Depot OI       |                        | Ray                                      |  |  |
|           |              | KP60EBG                                   | Details              | 27/05/2014     | New Cross Gate Depot<br>New Cross Gate Depot |                        |                        | Ray                                      |  |  |
|           |              | KP60EBF                                   | Details              | 27/05/2014     |                                              |                        |                        | Ray                                      |  |  |
|           | 6825VW       | RO59ULJ                                   | Details              | 25/05/2014     | Stratford Bus Station                        | -                      |                        | London spotter                           |  |  |
|           | 7747VW       | RK63XRX                                   | Details              | 25/05/2014     | Stratford Bus Station                        | -                      |                        | London spotter                           |  |  |
|           | 6901VW       | RO10ZHJ                                   | Details              | 25/05/2014     | Stratford Bus Station                        | -                      |                        | London spotter                           |  |  |
|           | 7017M        | WU110HJ                                   | Details              | 25/05/2014     | Stratford Bus Station                        | -                      |                        | London spotter                           |  |  |
|           | 6829VW       | RO59ULR                                   | Details              | 25/05/2014     | Stratford Bus Station                        | -                      |                        | London spotter                           |  |  |
|           | 6900VW       | RO10ZHC                                   | Details              | 25/05/2014     | Stratford Bus Station                        | -                      |                        | London spotter                           |  |  |
|           | 7310VW       | RE62JTY                                   | Details              | 25/05/2014     | Stratford Bus Station                        | -                      |                        | London spotter                           |  |  |
|           | 7003M        | WU110GW                                   | / Details            | 25/05/2014     | Stratford City Bus Station                   | -                      |                        | London spotter                           |  |  |
|           | 7013M        | WU110HC                                   | Details              | 25/05/2014     | Stratford City Bus Station                   | -                      |                        | London spotter                           |  |  |
|           | 7005M        | WU110G0                                   | Details              | 25/05/2014     | Stratford City Bus Station                   | -                      |                        | London spotter                           |  |  |
|           | 126          | FP61XTV                                   | Details              | 24/05/2014     | Crossharbour                                 | -                      |                        | Bob Milner                               |  |  |
|           |              | RK620ES                                   | Details              | 24/05/2014     | Crossharbour                                 | -                      |                        | Bob Milner                               |  |  |
|           |              | BG59EOS                                   | Details              | 24/05/2014     | Crossharbour                                 | -                      |                        | Bob Milner                               |  |  |
|           |              | EY12JGV                                   | Details              | 24/05/2014     | Canning Town                                 | -                      |                        | Bob Milner                               |  |  |
|           |              | RK62OEX                                   | Details              | 24/05/2014     | Canning Town                                 | -                      |                        | Bob Milner                               |  |  |

Fig.21 The Sightings List page with the default view

To view all sightings, change the Year to All, or to any other combination of Month and Year as required.

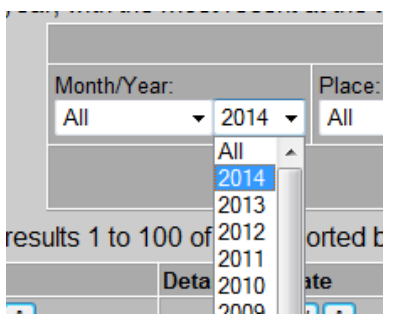

Fig.22 The Month/Year filters

The **Place** drop-down includes all locations at which service vehicles have been reported, as well as all locations which have had an allocation of service vehicles.

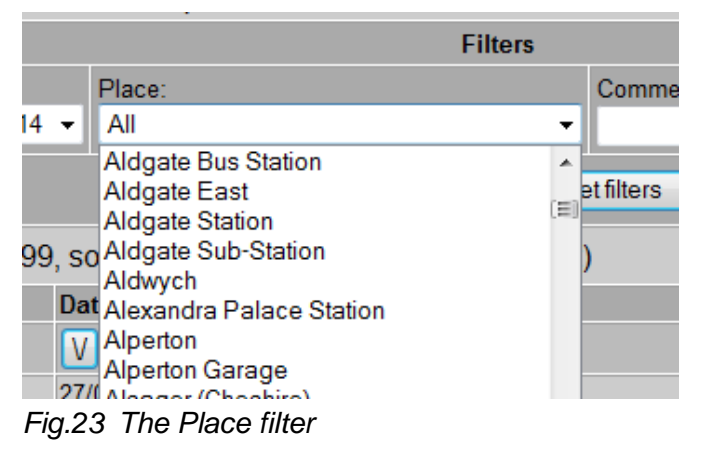

To find more detailed information, use the **Comments contains:** text box. In the example below, smallbill has been entered. Note that the **Place** column includes a mixture of service vehicle locations (with links to view more details) and general places (in plain text).

| : Posted by:       |                                                                                                    |
|--------------------|----------------------------------------------------------------------------------------------------|
| All                | •                                                                                                    |
|                    |                                                                                                    |
|                    | Page navigation: 1 - Go                                                                                       |
| Comments           | Posted By                                                                                                    |
|                    | VA                                                                                                    |
| Smallbills         | Ray                                                                                                    |
| Smallbills' Garage | Steve Howard                                                                                                  |
| for Smallbills     | Ray                                                                                                    |
| for Smallbills     | Ray                                                                                                    |
| Smallbills         | Ray                                                                                                    |
|                    | VA                                                                                                    |
| Comments           | Posted By                                                                                                    |
|                    | : Posted by:<br>All<br>Comments<br>Smallbills<br>Smallbills<br>for Smallbills<br>for Smallbills<br>Smallbills |

# Fig.24 Using the Comments filter

To view your own sightings (or those of any other member), select the relevant name from the **Posted b**y drop-down.

| Filters                    |                    |                                                     |         |            |
|----------------------------|--------------------|-----------------------------------------------------|---------|------------|
|                            | Comments contains: | Posted by:                                          |         |            |
| -                          |                    | Ray                                                 | -       |            |
| Apply filters Rese         | et filters         | London spotter<br>LondonBusPhotos<br>Malcolm Conway |         |            |
| g date (most recent first) |                    | Martin Chapman                                      | gation: | 1 🔻 Go > > |
| Place                      |                    | Oldbloke                                            |         | Posted By  |
| VA                         |                    | omnicitylondon<br>Paul Almeroth                     |         | VΛ         |
| Silwood Depot              |                    | Paul Snelling                                       |         | Ray        |
| Silwood Depot              |                    | Pete                                                |         | Ray        |
| Silwood Depot              |                    | R1Biker                                             |         | Ray        |
| New Cross Gate Depot       |                    | RAM                                                 |         | Ray        |
| New Cross Gate Depot       |                    | richard                                             |         | Ray        |
| Eltham                     |                    | RML2760                                             |         | Ray        |
| Sidcup                     |                    | Rob Morel                                           |         | Ray        |
| Rainham Garage             |                    | rtwbus                                              |         | Ray        |
| Rainham                    |                    | snowv13                                             |         | Ray        |
| Rainham Garage             |                    | spotterpaul                                         |         | Ray        |
| Rainham Garage             |                    | Steve                                               |         | Ray        |

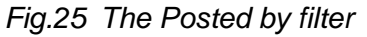

As with other pages, the filters will not be applied until you click on Apply filters.

If you have any comments or suggestions, please contact me at tom@ltsv.com

===